# **Medication Logs**

Use the Medicine Log page to record any medication given to students. A new Instruction record must be entered *prior* to a new Log record.

# **Adding a New Instruction Entry Record**

To add a new Instruction Entry record for a student:

```
Navigation: Start page > Select Student > Health > Medicine Logs tab
```

- 1. Click the New Instruction Entry button.
- **2.** Enter the appropriate medication instructions for the student. Refer to the following table for fields and their descriptions.

| Health 1                       | 0                   |         |        |          |                       |                |              |             |         |            |        |       |     |    |             |    |
|--------------------------------|---------------------|---------|--------|----------|-----------------------|----------------|--------------|-------------|---------|------------|--------|-------|-----|----|-------------|----|
| Wardi / Malagali 16            | 10                  | 218660  |        |          |                       |                |              |             |         |            |        |       |     |    |             |    |
| Immunization                   | s Screening         | gs ∣Off | ice Vi | sits   G | rade Level Entry Cert | ifications     | Medicine Lo  | ogs Accider | nt Logs | Healt      | h Plan | S     |     |    |             |    |
| New Instruction                | on Entry<br>entries |         |        |          |                       |                |              |             |         |            |        |       |     |    |             |    |
| Medication                     | Reason              | PRN     | RX     | Dosage   | Measurement           | Begin          | End          | Frequency   | Su      | Mo Tu      | We     | Th    | Fr  | Sa | Instruction | 15 |
| Showing 1 to 1<br>PreviousNext | of 1 entries        |         |        |          | New Medicatio         | n Instruc      | tions        |             |         |            |        |       |     |    |             |    |
|                                |                     |         |        |          | Label                 | Value          |              |             |         |            |        |       |     | r  |             |    |
|                                |                     |         |        |          | Student               | And the second | an concern   |             |         |            |        |       |     |    |             |    |
|                                |                     |         |        |          | Medication            |                |              |             |         |            |        |       | _   |    |             |    |
|                                |                     |         |        |          | Reason                |                |              |             |         |            |        |       |     |    |             |    |
|                                |                     |         |        |          | Dosage                |                |              |             |         |            |        |       | _   |    |             |    |
|                                |                     |         |        |          | Measurement           |                |              |             |         |            |        |       |     |    |             |    |
|                                |                     |         |        |          | RX Number             |                |              |             |         |            |        |       |     |    |             |    |
|                                |                     |         |        |          | PRN?                  | No 💌           |              |             |         |            |        |       |     |    |             |    |
|                                |                     |         |        |          | Begin Date            |                |              | MM/DD/YYYY) |         |            |        |       | - 1 |    |             |    |
|                                |                     |         |        |          | End Date              |                |              | MM/DD/YYYY) |         |            |        |       |     |    |             |    |
|                                |                     |         |        |          | Frequency             |                |              |             |         |            |        |       |     |    |             |    |
|                                |                     |         |        |          | Days                  | Sun: 🗖 👔       | Mon: 🗖   Tue | Wed: 🗖      | Thu: 🛙  | 🗆   Fri: 🛙 | Sat    | tΠ    |     |    |             |    |
|                                |                     |         |        |          | Instructions          |                |              |             |         |            |        |       |     |    |             |    |
|                                |                     |         |        |          |                       |                |              |             |         |            | Su     | ubmit | 1   |    |             |    |

| New Medication Instruct | ions                                                                                                    |
|-------------------------|----------------------------------------------------------------------------------------------------|
| Field                   | Description                                                                                                    |
| Medication              | Enter the medication name.                                                                                                    |
| Reason                  | Enter the reason for the medication.                                                                                                    |
| Dosage                  | Required. Enter the dosage amount.                                                                                                    |
| Measurement             | <i>Required.</i> Enter the measurement of the dosage, i.e. pills, units, mg, etc.                                                                                   |
| RX Number               | Enter the prescription number.                                                                                                    |
| PRN?                    | <i>Required.</i> Select 'Yes' from the <b>PRN?</b> drop down menu, if this medicine can be give as needed. Note: PRN stands or "Pro re nata" which means as needed. |
| Begin Date              | Enter the date or use the Calendar menu to indicate when the student will <u>begin</u> taking the medication.                                                       |
| End Date                | Enter the date or use the Calendar menu to indicate when the student will <u>stop</u> taking the medication.                                                        |

| New Medication Instructions |                                                                                                    |  |  |  |  |  |  |  |
|-----------------------------|----------------------------------------------------------------------------------------------------|--|--|--|--|--|--|--|
| Frequency                   | Enter how often the student takes the medication while at school (for example, twice a day, daily, once a week, and so on). Frequency field is limited to 11 characters. |  |  |  |  |  |  |  |
| Days                        | Select the days of the week when the student is in school.<br>You could select Monday through Friday, or possibly<br>Saturday if the student attends school on Saturday. |  |  |  |  |  |  |  |
| Instructions                | Enter any additional information.                                                                                                    |  |  |  |  |  |  |  |

| New Medicatio | on Instructions                                             |
|---------------|-------------------------------------------------------------|
| Label         | Value                                                       |
| Student       | Address - Address Address and                               |
| Medication    | Adderall                                                    |
| Reason        | ADHD                                                        |
| Dosage        | 10                                                          |
| Measurement   | mg                                                          |
| RX Number     | 1234567                                                     |
| PRN?          | No 💌                                                        |
| Begin Date    | 8/25/2014 (MM/DD/YYYY)                                      |
| End Date      | 6/10/2015 (MM/DD/YYYY)                                      |
| Frequency     | Daily                                                       |
| Days          | Sun: 🔲   Mon: 🗹   Tue: 🗹   Wed: 🗹   Thu: 🗹   Fri: 🗹   Sat 🗔 |
| Instructions  | Administer daily before lunch. Submit                       |

3. Click Submit.

## **Editing an Existing Instruction Entry Record**

To edit a new Instruction Entry record for a student:

**Navigation:** Start page > Select Student > **Health** > **Medicine Logs** tab

- **1.** Locate the existing instruction entry record to edit and click the **Edit** button.
- **2.** Enter the appropriate medication instructions for the student. Refer to the <u>Medication</u> <u>Instructions Table</u> on page 1 for fields and their descriptions.

*Note:* If the End Date is changed to a date greater than or equal to Current date, the **Medication** and **Reason** fields are highlighted in **bold**. This indicates an active record. If the End Date is before Current Date, the entry will no longer be in bold.

| Immunizatio  | ons   Sc    | reening | gs ∣ Office | Visits | Grade Level Entry | / Certifications | Medicine Lo | gs Acons  |      | -    |      | _  | _     |                                |      |
|--------------|-------------|---------|-------------|--------|-------------------|------------------|-------------|-----------|------|------|------|----|-------|--------------------------------|------|
| New Instru   | iction Entr | у       |             |        |                   |                  |             |           |      |      |      |    |       |                                |      |
| Show 10      |             | es      |             |        |                   |                  |             |           |      |      |      |    |       |                                |      |
| Medication   | Reason      | PRN     | RX          | Dosage | Measurement       | Begin            | End         | Frequency | Su M | lo T | u We | Th | Fr Sa | Instructions                   |      |
| Adderall     | ADHD        | Ν       | 1234567     | 10     | mg                | 08/25/2014       | 06/10/2015  | Daily     | Y    | )    | Y    | Y  | Y     | Administer daily before lunch. | Edit |
| Showing 1 to | 1 of 1 en   | tries   |             |        |                   |                  |             |           |      |      |      |    |       |                                |      |
| PreviousNext |             |         |             |        |                   |                  |             |           |      |      |      |    |       |                                |      |

# Adding a New Log Entry

A New Log entry is entered <u>after</u> a New Instruction Entry Record is entered. Refer to the <u>Adding a New Instruction Entry Record</u> section on page 1.

**Navigation:** Start page > Select Student > **Health** > **Medicine Logs** tab

1. Click the New Log Entry button. Use the following table to enter information in the New Medication Log.

| Show 10 v entries | Date           | Time                | Derson   | Medication Taken | Medication Wasted |
|-------------------|----------------|---------------------|----------|------------------|-------------------|
| PreviousNext      | New Medication | Log                 | 101001   |                  | medication Wasted |
|                   | 7742           | -                   |          |                  |                   |
|                   | Student        | diment (Tapital) de | illus et |                  |                   |
|                   | Medication     | Select 💌            |          |                  |                   |
|                   | Sched Date     | 7/30/2014           | (MM/DD   | (mm)             |                   |
|                   | Time           | 09:05:32            |          |                  |                   |
|                   | Person         | Program Wight       |          |                  |                   |
|                   | Dosage         |                     |          |                  |                   |
|                   | Dosage Taken   |                     |          |                  |                   |
|                   | Dosage Waste   |                     |          |                  |                   |
|                   |                |                     | S        | ıbmit            |                   |

| New Medication Log |                                                                                                    |
|--------------------|----------------------------------------------------------------------------------------------------|
| Field              | Description                                                                                                    |
| Medication         | Use the drop-down menu to select the medication you are administering.                                                                              |
|                    | <b>Note:</b> You will only be able to fill this out if the medication begin date and end date include the date you are entering the medication log. |
| Sched Date         | The system will automatically enter today's date. Click on the calendar to enter another date, as needed.                                           |
| Time               | The system will automatically enter the current time. You can make a change by clearing the time and entering the appropriate time.                 |
| Person             | The system will auto-populate the person logged in to the system.                                                                                   |
| Dosage             | <i>Required.</i> Enter the dosage amount. This is a required field to show a new log entry.                                                         |
|                    | Note: The Dosage measurement will match the <u>Measurement</u> field under the <u>New Medication Instructions</u> <u>Table</u> on page 1.           |
| Dosage Taken       | Enter the dosage taken                                                                                                    |
| Dosage Waste       | Enter any dosage not taken                                                                                                    |

| New Medication L | .og                |        |
|------------------|--------------------|--------|
| 11381            |                    |        |
| Student          | Alter, Send Higher |        |
| Medication       | Adderall 👻         |        |
| Sched Date       | 8/27/2014          |        |
| Time             | 10:48:54           |        |
| Person           | Requires. There    |        |
| Dosage           | 1 mg               |        |
| Dosage Taken     | 1 mg               |        |
| Dosage Waste     | 0 mg               | Submit |

2. Click Submit.

# **Editing or Deleting an Existing Log Entry**

Although you cannot delete an incorrect record after the next calendar day, utilize the steps detailed under the <u>Editing an Existing Instruction Entry Record</u> section on page 2 to make corrections to an existing record.

## **Medicine Administration Reports**

To run a Medicine Instruction Entry/Report:

**Navigation:** Start page > Special Functions > North Carolina Special Functions section > Medicine Administration

| HOME BASE INC STUDENT                                                                                                    | YSTEM                                                                                                    |                                                                                                    | We<br>Schoo                                                                                                    | lcome,                        |
|----------------------------------------------------------------------------------------------------|----------------------------------------------------------------------------------------------------|----------------------------------------------------------------------------------------------------|----------------------------------------------------------------------------------------------------|-------------------------------|
| Start Page > Special Fu<br>Functions<br>Attendance                                                                                                    | Special Fund                                                                                                    | tions                                                                                                    |                                                                                                    |                               |
| Dairy Bulletin<br>Enrollment Summary<br>Master Schedule<br>Dashboard<br>Special Functions<br>Teacher Schedules<br>Reports<br>System Reports<br>ReportS<br>State Reports | Function<br>Assign IDs & Password<br>Attendance Functions<br>North Carolina Special<br>AIG Student Listing<br>Load PMR Defaults<br>Medicine Administration | Description Automatically as Performs attend Functions Display a list of Automatically cri Perform Medicin | ssigns IDs and passwords to students.<br>lance related functions.<br>all students currently associated with an AIG Program in t<br>eate default PMR intervals (20) for schools with valid caler<br>ne Administration Functions | tis school.<br>dars in the cu |
| People                                                                                                    | Function<br>Medicine I                                                                                                    | ine Administra                                                                                             | Description<br>Input and Report on medicine dosages stud                                                                                                    | ents must take.               |
|                                                                                                    | Medicine I                                                                                                    | og Entry/Report                                                                                            | Input and Report on medicine dosages stud                                                                                                    | ents must take.<br>Ition      |

#### Running a Medicine Instruction Entry/Report

| Medicat   | tion Instru       | ctio     | าร      |             |            |             |                                             |
|-----------|-------------------|----------|---------|-------------|------------|-------------|---------------------------------------------|
| - Filter  |                   |          |         |             |            |             |                                             |
| Student   |                   |          |         |             | ALL        |             | ×                                           |
| Date Rang | je                |          |         |             | 7/30/2014  |             | to 7/30/2014                                |
| PRN Media | cation            |          |         |             | Show PRN   | with others | ×                                           |
|           |                   |          |         |             |            |             | Filter                                      |
|           |                   |          |         |             |            | New I       | instruction Entry                           |
| Student   | Medication Reasor | 1 PRN RX | (Dosage | Measurement | Begin      | End         | Frequency Su Mo Tu We Th Fr Sa Instructions |
| -incases- |                   |          |         |             |            |             |                                             |
| -server   | 1                 | N        | 30      |             | 01/06/2009 | 0/0/0       |                                             |
| 44.000    |                   |          |         |             |            |             |                                             |

- **1.** Use the **Filter** section to narrow the list of Medicine Instruction entries.
- To search additional Medication information on a student listed in the results, follow the instructions listed under the <u>Editing an Existing Instruction Entry Record</u> section on page 2.

Running a Medicine Log Entry/Report

|         | ine Log    |      |      |           |                  |                   |        |
|---------|------------|------|------|-----------|------------------|-------------------|--------|
| Student | t          |      |      | ALL       |                  | •                 |        |
| Date Ra | inge       |      |      | 01/01/201 | 3 to 7/30/2014   |                   |        |
|         |            |      |      |           |                  |                   | Filter |
|         |            |      |      | Ent       | er New Record    |                   |        |
| Student | Medication | Date | Time | Person    | Medication Taken | Medication Wasted |        |
|         |            |      |      |           |                  |                   |        |

- **1.** Use the **Filter** section to narrow the list of Medicine Instruction entries.
- 2. To search additional Medication information on a student listed in the results, follow the instructions listed under the <u>Editing an Existing Instruction Entry Record</u> section on page 2.

This document is the property of the NC DPI and may not be copied in whole or in part without the express written permission of the NC DPI.